# HP Scanjet 3770 数字平板扫描仪

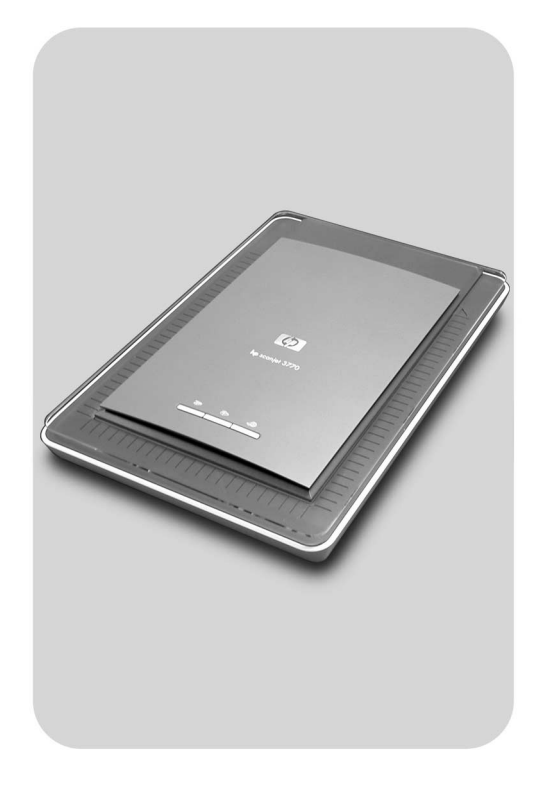

## 用户手册

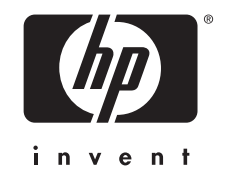

HP Scanjet 3770 数字平板扫描仪

用户手册

#### "版权与许可"

© 2004 版权所有 Hewlett-Packard Development Company, L.P.

未经事先书面许可,严禁复制、改编或 翻译本手册,除非版权法许可。

此处所含信息如有更改, 恕不另行通 知。 HP 产品和服务的所有保修事项已 在产品和服务所附带的保修声明中列 出, 此处内容不代表任何额外保修。 HP 对此处任何技术性或编辑性的错误 或遗漏概不负责。

#### "商标注册"

Microsoft 和 Windows 是 Microsoft Corporation 的注册商标。本手册提及 的所有其它产品名称均为其各自公司的 商标。

Energy Star (- wm/) )是美国环保局 在美国的注册服务标志。 Microsoft 和 Windows 是 Microsoft Corporation 的 注册商标。本手册提及的所有其它产 品名称均为其各自公司的商标。

目录

| 1 | 如何使用扫描仪            | 2  |
|---|--------------------|----|
|   | 扫描仪部件和附件           | 2  |
|   | HP 软件概述            | 2  |
|   | 扫描仪按钮和附件概述         | 3  |
|   | 扫描概述               | 3  |
|   | 扫描图片和文档            | 4  |
|   | 一次扫描多张图片           | 5  |
|   | 扫描幻灯片和负片           | 6  |
|   | 打印副本               | 8  |
|   | 通过电子邮件发送扫描的图片      | 9  |
|   | 通过电子邮件发送扫描的文档      | 9  |
|   | 更改设置               | 10 |
|   | 爱护和维护              | 10 |
| 2 | 故障排除               | 12 |
|   | 常见问题解答             | 12 |
|   | 扫描仪安装或设置问题         | 13 |
|   | 扫描仪初始化和硬件问题        | 14 |
|   | 扫描仪工作不正常           | 15 |
|   | 透明材料适配器 (TMA) 问题   | 15 |
|   | 解决与幻灯片或负片相关的问题     | 16 |
|   | 卸载软件               | 17 |
|   | 其它故障排除信息           | 18 |
| 3 | 客户支持               | 19 |
|   | 可访问网站选项            | 19 |
|   | HP 网站              | 19 |
|   | 支持流程               | 19 |
|   | 美国国内的电话支持          | 20 |
|   | 欧洲、中东和非洲的电话支持      | 20 |
|   | 世界各地的其它电话支持        | 22 |
| 4 | 产品技术规格             | 24 |
|   | 扫描仪技术规格            | 24 |
|   | 透明材料适配器 (TMA) 技术规格 | 25 |
|   | 环境规格               | 25 |
|   |                    |    |

# 如何使用扫描仪

本手册介绍 HP Scanjet 3770 数字平板扫描仪的操作,包括如何使用扫描 仪、客户支持和安装故障排除。有关安装过程,请参阅"安装海报"。 有关扫描软件程序,请参阅"HP Image Zone" 联机帮助。

此部分提供扫描仪的概述和有关如何使用与爱护扫描仪的信息。

注意 "如果您已从 CD 2 安装了 HP Windows® 软件,"则说明文件中 的软件名称与所安装的软件名称会有如下差异:

"1") 软件名称为 HP 照片及成像,而非 HP Image Zone; "2") 图 片管理软件称为 HP 照片及成像图库,而非 HP Image Zone。所安 装的软件与说明文件之间可能还有其它术语差异。

## 扫描仪部件和附件

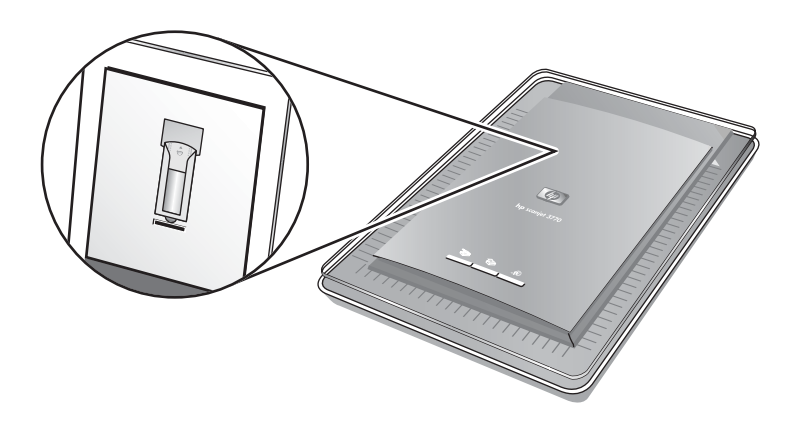

带内置透明材料适配器 (TMA) 的扫描仪

## HP 软件概述

- HP 控制器可以使您轻松访问 HP 设备的软件应用程序、默认设置、状态以及联机帮助。 通过使用 HP 控制器,您可以扫描各种类型的原件(图片、幻灯片、负片及文档等)、制作副本、查看及打印图像、访问 HP 购物网站以及更新 HP 软件。
- HP Image Zone 提供管理静物照片、扫描图像及影像剪辑的工具。 您可以轻松编辑和打印图像、将图像用于各类工作,以及与家人朋友共享图像。
- 使用 HP 扫描软件,您可以扫描诸如图片、幻灯片、负片及文档之类的原件,然后将其保存或发送到选定的目标位置(如软件应用程序或 文件)。该软件允许您在执行最终扫描之前先预览图像。预览时,您

可以调整图像,以达到所要的最终效果。 该软件还允许您配置扫描设置。

HP 复印软件将扫描的图像直接发送至打印机。

有关 HP 软件的更多信息,请参阅 HP 控制器联机帮助。要访问 HP 控制器中的联机帮助:

- 1 执行以下操作之一:
  - 在 Windows 桌面上双击 "HP 控制器"图标 (2)。
  - 在 Windows 任务栏最右端的系统托盘上双击 "HP 数码成像显示器"图标。
  - 在任务栏上单击"开始",指向"程序"或"所有程序",指向 "HP",然后单击"控制器"。
- 2 如果您安装了多个 HP 设备,请在"选择设备"列表上单击相应设备。

HP 控制器仅显示与选定设备相关的按钮。

3 单击"**帮助**"按钮。

## 扫描仪按钮和附件概述

| "功能" |                       | "说明"                                                                           |
|------|-----------------------|--------------------------------------------------------------------------------|
|      | "扫描"                  | 从扫描仪玻璃板扫描图片和文档,从<br>TMA 扫描幻灯片和负片。                                              |
|      | "复印"                  | 从扫描仪玻璃板将原件扫描至打印机,以<br>制作副本。                                                    |
| =    | "HP Instant<br>Share" | 扫描原件,并允许您通过电子邮件发送图<br>片、在 HP 照片网站上创建相册或者订购<br>高质量的打印件。 (并非所有国家/地区均<br>提供全部服务。) |

#### "透明材料适配器 (TMA)"

可以使用透明材料适配器 (TMA) 扫描 35 毫米幻灯片或负片。 有关 TMA 的更多信息,请参阅扫描幻灯片和负片。

## 扫描概述

注意 Macintosh 用户,请参阅 HP Image Zone 软件的联机帮助,了解扫 描过程信息。

可以通过三种方式开始扫描:

• "从扫描仪盖板上的按钮扫描"

第1章

扫描仪盖板上的按钮提供使用常用扫描功能的快捷方式。 本手册包含 有关使用扫描仪盖板按钮的说明。

▶ "从 HP 控制器扫描"

希望对扫描件采取更多控制时,请从 HP 控制器扫描。 默认情况下, 从 HP 控制器启动的扫描的预览设置是打开的,以便您更多地控制扫 描过程,自定义扫描。

要启动 HP 控制器软件,请双击桌面上的 "HP 控制器"图标 (2)。 屏幕上将显示 "HP 控制器"窗口。您可以从此窗口扫描、查看或打 印图像,还可以使用联机帮助及其它功能。

如果桌面未显示"HP 控制器"图标,请在"开始"菜单上指向"程 序"或"所有程序",指向"HP",然后单击"HP 控制器"。

• "从其它应用程序扫描"

如果应用程序与 TWAIN 或 WIA 兼容,则可以直接将图像导入到用该 程序打开的文件中。 通常,如果应用程序有一些如"获得"、"扫 描"或"导入新对象"等命令,即表示该程序为兼容的应用程序。 如 果不能确定某个应用程序是否兼容或者不熟悉该程序的选项,请参阅 该程序的说明文档。

## 扫描图片和文档

按下"扫描"(≥)按钮,扫描图片和文档。

注意 您还可以使用"扫描"(≫) 按钮从 TMA 扫描幻灯片或负片。 有关 详细信息,请参阅扫描幻灯片和负片。

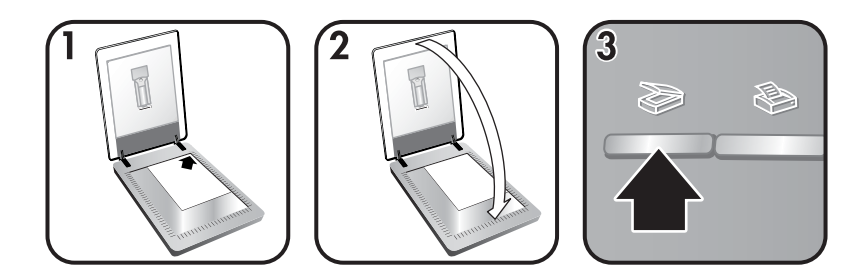

- 按扫描仪上的边角参照标记所示,将原件正面朝下放在玻璃板的右上 角。
- 2 合上扫描仪盖板。
- 3 按下扫描仪盖板上的"扫描"按钮 (≥>)。

- 4 在显示的对话框中,选择:
  - "图片",如果您要扫描照片、图形、幻灯片或负片。 默认设置 下,扫描的图片显示在 HP Image Zone 中。
  - "文档",如果要扫描文本、兼有文本与图形的原件或以后要编辑的任何文本。扫描的文档会在指定的目的地中出现。
- 5 按照屏幕上的说明完成扫描。
- 注意 Macintosh 用户,请参阅 HP Image Zone 软件的联机帮助,了解扫 描过程信息。

简化扫描时,如果使用扫描仪盖板上的"**扫描**"按钮 (≫),软件不会提示 您预览图片。 如果希望预览扫描的图片,请选中屏幕上的"**显示预览**"复 选框,或者从 HP 控制器开始扫描。

HP 扫描软件可自动校正图片或恢复旧图片中的褪色。 要使用此功能,必须启用预览设置。 要打开或关闭图片校正,请在 HP 扫描软件的"基本"菜单中选择"自动校正照片",然后选中"恢复褪色"复选框。

## 一次扫描多张图片

您可以从扫描仪玻璃板同时扫描多张图片。

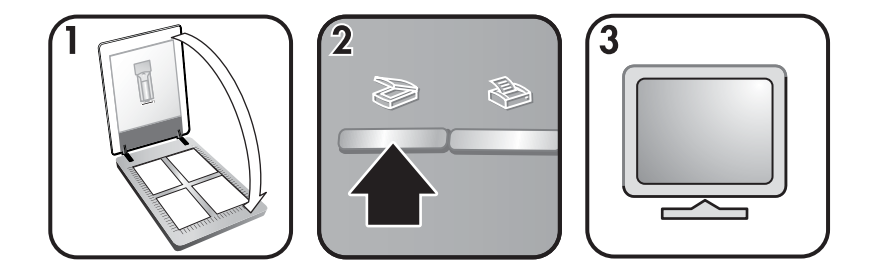

- 将原件图片放在扫描仪玻璃板上,图片与扫描仪玻璃板四角之间的距 离至少为1/4 英寸(6.35 毫米),然后合上扫描仪盖板。
  - 提示 扫描完图片后,您可以在 HP Image Zone 软件内旋转扫描的图 片。
- 2 按下扫描仪盖板上的"扫描"按钮 (≫)。
- 3 按照屏幕上的说明完成扫描。

扫描的每张图片都会作为一张单独的图片显示在 HP Image Zone 软件 中。

**提示**使用扫描仪盖板上的"扫描"(≥)按钮一次扫描多张图片。"扫描"按钮(≥)的预览设置必须设为关闭,这是默认设置。要更

第1章

改"**扫描**"按钮 (≫) 或 HP 控制器的预览设置,请参阅更改设置 对于从 HP 控制器启动的扫描,默认情况下,预览设置是打开的。

## 扫描幻灯片和负片

#### 扫描幻灯片和负片的提示

- 要扫描用于投影仪的透明片,请将透明片放在扫描仪玻璃板上,再将 一张白纸置于透明片的上方,然后象平常一样进行扫描。
- 扫描 35 毫米的幻灯片或负片时,扫描仪软件会自动将图像放大为约 4x6 英寸(10x15 厘米)左右。如果要使最终图像更大或更小,可使 用扫描仪软件中的"调整尺寸"工具将缩放比例设为所需的最终尺 寸,扫描仪将按适合您所选尺寸的适当分辨率扫描透明片。
- 要使用 TMA 扫描 35 毫米幻灯片或负片,请按下扫描仪盖板上的"扫描"按钮 (≫)。
- 如果图像截切,请完全取下边框,以减少多余灯光的干扰。

#### 扫描幻灯片

透明材料适配器 (TMA) 可使您一次扫描多达两张 35 毫米幻灯片或两张 35 毫米负片。 要扫描 35 毫米幻灯片,请使用内置在 TMA 中的幻灯片固 定器。

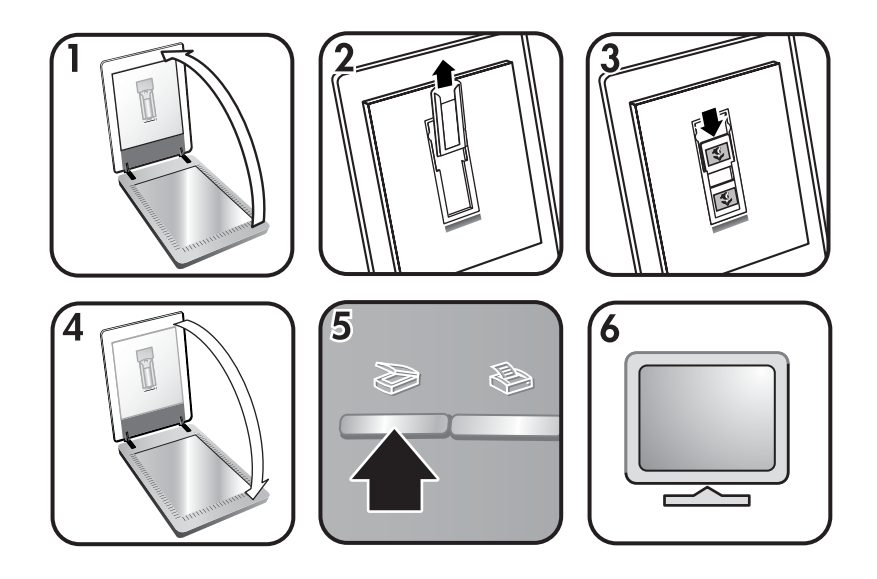

- 1 打开扫描仪盖板。
- 2 如果幻灯片固定器中有负片条夹,请将其取出。
- 3 最多将两张幻灯片放入幻灯片固定器。插入幻灯片时,使其顶部朝 上,正面朝向您。
- 4 合上扫描仪盖板。

- 注意 确保幻灯片平整且没有重叠。 在装入幻灯片且合上盖板之前, 请勿按下"扫描"按钮 (≫)。
- 5 按下扫描仪盖板上的"扫描"按钮 (≫)。 屏幕出现一个对话框,询问您扫描内容是什么。
- 6 选择"**图片**"。
- 7 单击"**扫描**"。
- 8 选择"透明材料适配器中的幻灯片 (TMA)"。
- 9 单击"**扫描**"。
- 10 扫描件随即发送至 HP Image Zone。

如果希望预览扫描的图片,请选中屏幕上的"**显示预览**"复选框,或 者从 HP 控制器软件开始扫描。

- 11 按照屏幕上的说明完成扫描。
- 12 完成后,请取出幻灯片。 将负片条夹放回扫描仪盖板,以便于存储。

扫描负片

要扫描 35 毫米负片,请使用内置在 TMA 中的负片条夹。

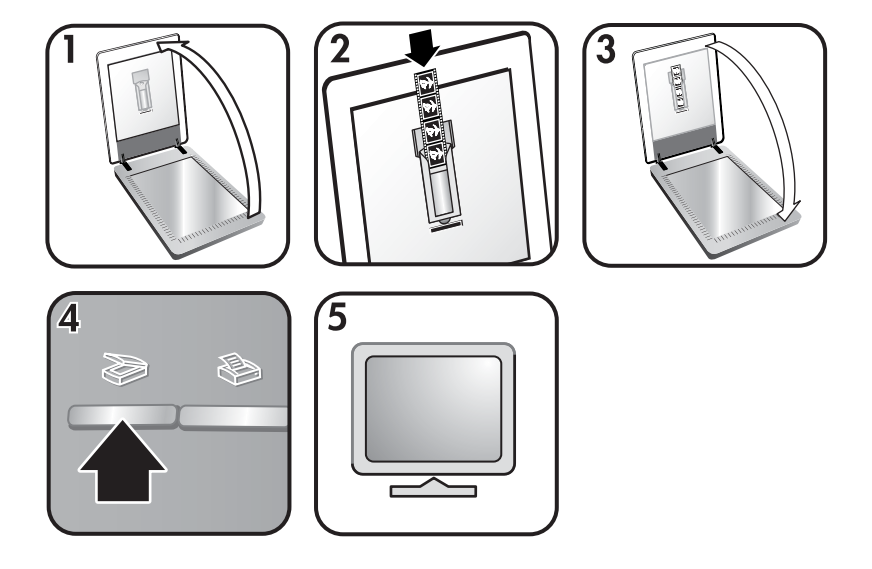

- 1 打开扫描仪盖板,如果幻灯片固定器内有负片条夹,则将其取出。
- 2 将负片条滑入负片条夹,使其光面朝向您。

注意 负片极易损坏。 请仅碰触其边缘。

3 将负片条夹插回幻灯片固定器,然后合上扫描仪盖板。

注意 在装入负片且合上盖板之前,请勿按下"扫描"按钮 (≫)。

第1章

- 4 按下"扫描"按钮(≥)。 屏幕出现一个对话框,询问您扫描内容是什么。
- 5 选择"图片"。
- 6 单击"扫描"。
- 7 选择"透明材料适配器中的负片 (TMA)"。
- 8 单击"扫描"。
- 9 扫描件随即发送至 HP Image Zone。 如果希望预览扫描的图片,请选中屏幕上的"显示预览"复选框,或 者从 HP 控制器软件开始扫描。
- 10 按照屏幕上的说明完成扫描。
- 11 完成后,请取出负片条。将负片条夹放回扫描仪盖板,以便于存储。

## 打印副本

使用"复印"按钮 (参) 扫描原件并将其直接发送到打印机以制作副本。

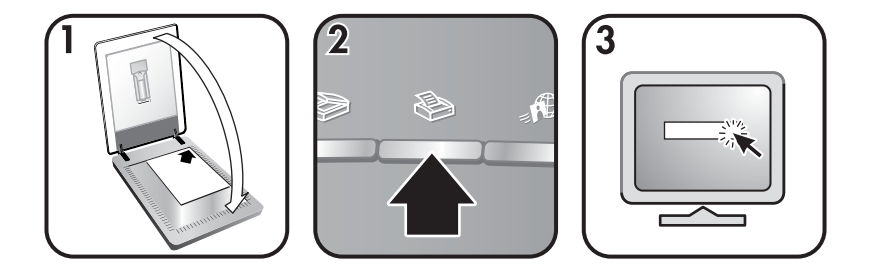

- 如扫描仪上的参照标记所示,将原件正面朝下放到扫描仪玻璃板上, 然后合上盖板。
- 2 按下扫描仪盖板上的"复印"按钮 (参)。 屏幕会出现一则显示复印进 程的消息。
- 3 如果您要增加份数、使副本变亮或变暗、缩小或放大副本或者更改打印机设置,请单击"正在进行复印"对话框中的"取消"。您随后即可在 HP 复制实用程序中更改设置。

您也可以从 HP 控制器制作副本。 有关详细信息,请参阅 HP Image Zone 软件的联机帮助。

## 通过电子邮件发送扫描的图片

您可以使用 HP 扫描仪扫描一张或更多图片,然后以两种方式通过电子邮 件发送:

- 使用 HP Instant Share
- 将扫描的图像作为电子邮件附件发送

#### 通过 HP Instant Share 电邮扫描的图片

您可以轻松地实现以下操作:1) 向某人发送电子邮件,并附带安全的 HP 网站上存储的图片缩略图和到图片的链接 无需附件;2) 上载图片到 HP 照 片网站以创建联机图片集;或3) 从 HP 伙伴网站订购专业质量的打印 件。(并非所有国家/地区或所有操作系统上均提供全部服务。)

- 将幻灯片或负片放在 TMA 中或将照片面朝下放在扫描仪玻璃板上, 然后合上扫描仪盖板。
- 2 按下扫描仪盖板上的"扫描"按钮 (≫)。

扫描件即显示在 HP Image Zone 软件中。如果检测到多个选择区域,则每个选择区域会作为一个单独的图像扫描。

- 3 在 HP Image Zone 中选择一张或多张图片。
- 4 单击"通过电子邮件发送",然后按屏幕显示的指示操作。

#### 将扫描的图像作为电子邮件附件发送

- 将幻灯片或负片放在 TMA 中或将照片放在扫描仪玻璃板上(查看扫描仪上的图标,根据图标正确放置原件),然后合上扫描仪盖板。
- 2 按下扫描仪盖板上的"扫描"按钮 (≫)。
   扫描件即显示在 HP Image Zone 软件中。如果检测到多个选择区域,则每个选择区域会作为一个单独的图像扫描。
- 3 在 HP Image Zone 中选择一张或多张图片。
- 4 单击图像下面的"选择菜单"。 此时将出现一个对话框,其中显示了图像的目标位置列表。
- 5 从目标位置列表中选择您的电子邮件应用程序,然后单击"确定"。 您的电子邮件软件随即启动,并新建一封电子邮件(您选择的图像将 作为附件粘贴在邮件上)。
- 6 输入电子邮件的目标地址和主题,并写上注释。
- 7 象平常一样从电子邮件程序发送邮件。

## 通过电子邮件发送扫描的文档

- 按扫描仪上的边角参照标记所示,将原件正面朝下放在扫描仪玻璃板 的右上角。
- 2 合上扫描仪盖板。
- 3 按下扫描仪盖板上的"扫描"按钮 (≫)。

- 4 从下拉菜单中选择"电子邮件"。
- 5 按照屏幕上的说明完成扫描。

## 更改设置

您可以自定义 HP Scanjet 扫描仪的一些功能,包括扫描仪盖板按钮设置和其它首选项。

"从 HP 控制器更改设置"

当您使用扫描仪按钮或 HP 控制器软件时,扫描会仪使用专为扫描的 原件类型(如图片)优化的设置。您可以从 HP 控制器的"设置"菜 单更改所有扫描设置。要更改设置,请启动 HP 控制器软件,然后单 击"设置"。

- "打开或关闭预览图像"
  - 注意 Macintosh 用户,请参阅 HP Image Zone 软件帮助以了解有关 打开或关闭预览的信息。
- 1 在桌面上双击 "HP 控制器"图标 (ﷺ)。或者在任务栏上单击"开 始",指向"程序"或"所有程序",指向"HP",然后单击"HP 控制器"。
- 2 HP 控制器打开时,确保在"选择设备"列表中选定您的 HP 扫描仪。
- 3 在"设置"菜单上,指向"扫描首选项",然后单击"按钮设置"。 此时将打开"按钮设置"对话框,此对话框中每一可配置的按钮都有 一个选项卡。
- 4 单击与您要设置的按钮相对应的选项卡。
- 5 选择或清除该按钮的预览按钮设置。
- 6 对设置感到满意后,单击"确定"。

### 爱护和维护

时常清洁扫描仪有助于帮助确保扫描仪保持最佳性能。 扫描仪需要什么样 的爱护取决于若干因素,包括使用数量和使用环境。 应该按照需要进行日 常清洁。

警告 不要将边沿很锋利的物品放在扫描仪上,这样做会损坏扫描 仪。在将物体放在扫描仪上之前,请确保物品上没有未干的胶水、 修正液或其它可以粘到玻璃板上的物质。

● "清洁扫描仪玻璃板"

断开扫描仪的 USB 电缆和电源线。

用无绒毛的软布喷上中性玻璃清洁剂来清洁玻璃板,并用干燥无绒毛的软布擦干玻璃板。

小心 请仅使用玻璃清洁剂。不要使用研磨料、丙酮、苯和四 氯化碳,这些物质会损坏扫描仪玻璃板。 请避免使用异丙醇, 因为它会在玻璃板上留下条纹。

请勿将玻璃清洁剂直接喷在玻璃板上。 如果玻璃清洁剂喷洒过量,则 可能会流入边缘并损坏扫描仪。

清洁完毕后,重新连接 USB 电缆和电源线到扫描仪。

注意 有关如何清洁扫描仪玻璃板下表面的说明,请访问 www.hp.com/support。

• "清洁透明材料适配器 (TMA)"

请用柔软的干布清洁 TMA。 如果必要,请在干布上喷洒少许玻璃清 洁剂,然后擦拭 TMA。

## 故障排除

此部分包含针对扫描仪和透明材料适配器 (TMA) 的潜在问题的解决方案。

## 常见问题解答

此部分包含一些常见问题的答案。

#### 如何测试扫描仪硬件?

- 1 确保扫描仪盖板上的 TMA 电缆连接到扫描仪背面。
- 2 确保扫描仪未连接至计算机。
- 3 复位扫描仪。请参阅复位扫描仪。
- 4 断开扫描仪的 USB 电缆和电源线。
- 5 确保扫描仪电源线仍连接至电源。
- 6 在将电源线重新连接至扫描仪的同时,按住扫描仪上的"扫描"(≫) 和"复印"(≫)按钮。

应将 TMA 打开三秒钟,然后再关闭。 TMA 关闭后,扫描仪的图像光 度头应前后移动,并且扫描仪灯应亮起。 在图像光度头移动时,扫描 仪灯应闪烁六次。

7 要结束测试,请拔下电源线。

#### 如何关闭灯?

在一段时间不活动后(大约 14 分钟),扫描仪灯应超时并自动关闭。 如 果扫描仪灯未自动关闭,请执行以下操作:

- 1 从 HP 控制器单击"设置"。
- 2 选择"扫描设置和首选项"。
- 3 选择"**扫描首选项**"。
- 4 单击"**质量与速度**"选项卡。
- 5 关闭"**延长灯超时**"以使扫描仪在 14 分钟内不活动后熄灯。如果启 用此选项,则扫描仪将在 1 小时不活动后熄灯。

如果扫描仪灯仍存在问题,请参阅客户支持。

#### 如何关闭扫描仪?

通常您无需关闭扫描仪,因为在一段时间(约 14 分钟)不活动后,扫描 仪将进入低功率模式。 如果您需要完全关闭扫描仪,请断开扫描仪与电源 (电源插座或电涌保护器)的连接。

#### 如何扫描文本以进行编辑?

扫描仪使用光学字符识别 (OCR) 将页面上的文本转换为可以在计算机上 编辑的文本。 安装 HP Image Zone 软件时,OCR 软件会自动安装。 要选择 OCR 设置,请完成以下步骤:

- 1 打开"HP 控制器"软件。
- 2 单击"设置",单击"扫描首选项",然后选择"按钮设置"。
  - 注意 如果您从扫描仪盖板按钮开始扫描,请单击"扫描按钮"选项 卡。 如果您从 HP 控制器开始扫描,请单击"扫描文档按钮 (控制器)"选项卡。
- 3 单击"修改扫描文档设置",然后单击"可编辑文本设置"选项卡。 提供两个格式化选项:
  - "保留页面格式"。选择此选项后,文本块、表格和图形均会在 相同的位置重新创建,并且保留原来的字词和段落格式。这可能 会增加编辑的难度,因为软件以框架的形式保存了列,文本不会 从一列流到下一列。选中"尽可能使用列"复选框,以使列更容 易编辑。大多数用户会选择此项。如果文本可以从一列流到下一 列,则编辑时会更轻松。
  - "不保留页面格式"。选择此选项以便于文本流动。使用此方法 创建的文件中的文本是连续的。如果您希望编辑文本并重新格式 化以用于其它目的,建议使用此选项。

扫描的文本在计算机上可能不会与原件上所示完全一样,特别是原件具有 模糊或涂污的文本时。例如,一些字符可能错误或缺失。 编辑文本时, 请将扫描的文本与原件进行比较并做必要的更正。

## 扫描仪安装或设置问题

此部分包含安装和设置问题的解决方案。

#### 检查您的计算机

- 确保计算机满足扫描仪包装盒上列出的最低系统要求。
- 如果您没有足够的硬盘空间,请删除不需要的文件。

#### 使用管理权限

如果在 Microsoft Windows® 2000 或 XP 系统上安装扫描仪,则必须以管 理员身份登录。 有关如何以管理员身份登录的信息,请参阅您的操作系统 帮助。

#### 使用有效的文件夹

在 Microsoft Windows 计算机上,如果在安装期间收到诸如"目标目录无效"或"程序文件夹无效"等消息,则可能是没有该文件夹的读/写权限。

#### 检查电缆

| 电缆类型   | 操作                                                                                           |
|--------|----------------------------------------------------------------------------------------------|
| 电源电缆   | 电源线连接在扫描仪与交流电插座之间。                                                                           |
|        | <ul> <li>确保连接扫描仪和带电插座或电涌保护器的电源线<br/>连接牢固。</li> </ul>                                         |
|        | <ul> <li>如果电源线连接到电涌保护器,确保电涌保护器已</li> <li>经插入接通电源的插座。</li> </ul>                              |
|        | <ul> <li>断开扫描仪的电源线并关闭计算机。 60 秒后,重新<br/>连接扫描仪的电源线并开启计算机。请务必按此顺<br/>序操作。</li> </ul>            |
| USB 电缆 | USB 电缆连接在扫描仪与计算机之间。                                                                          |
|        | <ul> <li>请使用随扫描仪提供的电缆。 其它 USB 电缆可能<br/>与扫描仪不兼容。</li> <li>确保扫描仪和计算机之间的 USB 电缆连接牢固。</li> </ul> |
|        | 有关其它的 USB 故障排除信息,请访问 www.hp.com/<br>support,选择您的国家/地区,然后使用搜索工具查找<br>USB 故障排除主题。              |

注意 在 Macintosh 计算机上,使用 Apple System Profiler 确保扫描仪已 正确地连接到计算机。

## 扫描仪初始化和硬件问题

此部分包含初始化和硬件问题的解决方案。

#### 复位扫描仪

如果在尝试使用扫描仪时收到类似"扫描仪初始化失败"或"未找到扫描 仪"的错误消息:

- 1 如果 HP 扫描软件已打开,请将其关闭。
- 2 断开连接扫描仪和计算机的 USB 电缆。
- 3 断开电源线,关闭扫描仪。
- 4 关闭计算机,等候 60 秒钟,然后再次打开计算机。
- 5 重新连接电源线,再次打开扫描仪。
- 6 将 USB 电缆重新连接至计算机和扫描仪。
  - 确保 USB 电缆正确连接到扫描仪背面。 电缆末端(接头)的
     USB 符号应朝上。 正确连接时,感觉 USB 接头有点松动。 连接 不当时,感觉 USB 插头会太紧。
  - 尝试将 USB 电缆连接到计算机上的不同 USB 端口。

如果扫描仪仍无法初始化,请按照扫描仪工作不正常部分所述,运行修复 实用程序(仅限 Windows 计算机)。 如果您认为扫描仪存在硬件问题,请确认电缆已牢固连接到扫描仪、计算 机和电源。 如果电缆连接正确,则使用此过程测试扫描仪。

- 1 确保扫描仪盖板上的 TMA 电缆连接到扫描仪背面。
- 2 确保扫描仪未连接至计算机。
- 3 复位扫描仪。请参阅复位扫描仪。
- 4 断开扫描仪的 USB 电缆和电源线。
- 5 确保扫描仪电源线仍连接至电源。
- 6 在将电源线重新连接至扫描仪的同时,按住扫描仪上的"扫描"(≥) 和"复印"(≥)按钮。

应将 TMA 打开三秒钟,然后再关闭。 TMA 关闭后,扫描仪的图像光 度头应前后移动,并且扫描仪灯应亮起。 在图像光度头移动时,扫描 仪灯应闪烁六次。

7 要结束测试,请拔下电源线。

## 扫描仪工作不正常

如果扫描仪停止扫描,请按顺序完成以下步骤。 执行每个步骤后,开始扫描以确定扫描仪是否起作用。 如果未起作用,则继续下一步骤。

- 电缆可能松动了。 确保 USB 电缆和电源线均连接牢固。
- 从电源拔下电源线,等候 60 秒钟,然后再将它插入。
- 重新启动计算机。
- 计算机上可能存在软件冲突。您可能需要重新安装 HP Image Zone 软件。为此,请运行修复实用程序(仅限 Windows 计算机)。
  - 单击"开始",指向"设置",然后再单击"控制面板"(在 Windows XP 中,单击"开始",然后单击"控制面板")。
  - 单击"**添加/删除程序**",然后选择"HP Image Zone"软件。
  - 单击"添加/删除"(或"更改",视 Windows 的版本而定)。
  - 按照计算机屏幕上的说明操作,然后单击"修复"。
- 在另一台计算机上安装扫描仪。这有助于您确定问题是出在计算机上 还是扫描仪上。

#### 透明材料适配器 (TMA) 问题

使用此部分解决从透明材料适配器 (TMA) 扫描 35 毫米幻灯片和负片时可 能遇到的问题。

#### 透明材料适配器完全不起作用

可能没有正确连接 TMA 适配器电缆。 确保适配器电缆从 TMA 牢固连接 到扫描仪后面的 TMA 端口。

#### 第2章

#### 在"您在扫描什么内容?"对话框中不能选择幻灯片或负片

执行每个步骤后,开始扫描以确定扫描仪是否起作用。 如果未起作用,则 继续下一步骤。

- 可能没有正确连接 TMA 适配器电缆。 确保适配器电缆牢固连接到扫 描仪上的 TMA 端口。
- 如果在 HP 扫描软件正在运行时连接 TMA,请重新启动软件。这样软件就能检测到该适配器。
- 您以前可能在"您在扫描什么内容?"对话框中选择了"不要再问 我",这样便会跳过"您在扫描什么内容?"对话框。要重置对话 框以使其出现,请完成以下步骤:
  - 从 HP 控制器单击"设置"。
  - 单击"扫描图片设置"。
  - 单击"首选项"选项卡。
  - 连接 TMA 时选择"提示原件、幻灯片或负片"。

#### 看不到 TMA 的灯光或光线很暗

执行每个步骤后,开始扫描以确定扫描仪是否起作用。 如果未起作用,则 继续下一步骤。

- 确保透明材料适配器 (TMA) 已连接到扫描仪。
- 确保已在"扫描图片"对话框中选择"透明材料适配器中的幻灯 片"或"透明材料适配器中的负片"。如果这两个选项不可用,请在 TMA 连接到扫描仪的情况下重新启动软件。
- 适配器中的灯泡可能出现故障。 按"扫描"按钮 (≥),然后选择"幻灯片或负片",并查看是否有光线。 如果灯泡坏了,则需要维修。 请参阅客户支持。
- 适配器需要经过短时间的预热。请稍等,看 TMA 灯是否会亮。要获 得最佳的扫描质量,请让适配器灯至少预热 30 秒钟。

## 解决与幻灯片或负片相关的问题

使用此部分解决从透明材料适配器 (TMA) 扫描 35 毫米幻灯片或 35 毫米 负片时遇到的问题。

#### 图像不能放大

您可能选择了"**放大**"而不是"**调整尺寸**"。 "放大"只是改变屏幕上的 视图。 请使用"**调整尺寸**"来更改扫描图像的尺寸。 有关更多信息,请 参阅 HP Image Zone 软件的帮助。

#### 打印出的颜色错误,或者图像太亮或太暗

- 可能未选择最终扫描区域。 软件可能设置了整个区域曝光,而不是最终扫描区域曝光。 请选择并拖动要用作最终扫描区域的选择区域周围的控点。
- 透明材料的设置值正好相反。对于幻灯片,请选择"TMA中的幻灯 片";对于负片,请选择"TMA中的负片"。
- 确保 TMA 窗口未堵塞或未弄脏。

#### 扫描的图像带有淡淡的色彩,通常是粉色

扫描图像时可能没有使用适配器。 要查看扫描 35 毫米幻灯片或 35 毫米 负片的步骤,请参阅扫描幻灯片和负片。

#### 扫描的图像中出现斑点或条纹

- 检查原幻灯片或者负片有没有损伤或破碎。
- 清洁扫描仪玻璃板。
- 使用微湿的柔布清洁适配器窗口。

#### 扫描的图像发黑

- 在单击"扫描"或"接受"前,检查适配器灯是否已打开。
- 适配器中的灯泡可能坏了或者出现故障。如果灯泡坏了,则需要维修。

#### 虽然打开了适配器灯,但扫描的图像仍很暗

- 从 HP Image Zone 软件中的"**基本**"菜单,单击"**变浅/变深**"。
- 确保适配器窗口未堵塞或未弄脏。

## 卸载软件

使用以下步骤卸载软件。

- 1 执行以下操作之一:
  - 从"开始"菜单,依次指向"程序"或"所有程序"、"HP"、
     您的扫描仪名称或"扫描仪",然后单击"卸载软件"。
  - 单击"开始",指向"设置",然后再单击"控制面板"(在 Windows XP 中,单击"开始",然后单击"控制面板")。单 击"添加/删除程序",选择"HP Image Zone"软件,然后单 击"添加/删除"(或"更改",视您所用的 Windows 版本而 定)。HP 安装向导会出现。
- 2 单击"**下一步**"。
- 3 选择"删除",然后单击"下一步"。 该软件即可从计算机中删除。

## <sub>第2章</sub> 其它故障排除信息

要解决扫描仪或透明材料适配器的其它问题,请访问联机帮助:

- 1 打开"HP 控制器"软件。
- 2 单击"帮助",然后单击"HP Scanjet 3770 扫描仪"。

要解决与扫描仪软件相关的问题,请参阅 HP Image Zone 联机帮助。

# **3** 客户支持

此部分包含支持信息,其中包括电话号码和网站信息。

## 可访问网站选项

有行为障碍的客户可以通过访问以下网站获得帮助: www.hp.com/ accessibility。

## HP 网站

访问 www.hp.com 以:

- 了解更有成效和更有创意地进行扫描的技巧。
- 访问 HP Scanjet 驱动程序更新件和软件。
- 注册产品。
- 预订简讯、驱动程序和软件更新件及支持警报。
- 购买附件。

## 支持流程

按照指定的顺序执行下列步骤,HP 支持程序将最有效地发挥作用。

- 1 查阅软件和扫描仪的电子版帮助,包括故障排除部分。
- 2 访问 HP 客户支持网站以获得支持。如果您可以访问 Internet,则 可以获得大量有关您的扫描仪的信息。请访问以下 HP 网站,以获得 产品帮助、驱动程序以及软件更新信息: www.hp.com/support。 HP 客户支持网站有以下语言版本:荷兰语、英语、法语、德语、意大利 语、葡萄牙语、西班牙语、瑞典语、繁体中文、简体中文、日语、朝 鲜语。(丹麦、芬兰以及挪威的支持信息仅以英文提供。)
- 3 访问 HP 电子支持。如果您可以访问因特网,请访问以下网站,以通 过电子邮件来联系 HP: www.hp.com/support。您将收到来自 HP 客 户支持技术人员的亲自答复。该网站列出了可提供此电子邮件支持的 语言版本。
- 4 联系当地的 HP 经销商。如果您的扫描仪出现硬件故障,请将它拿到 当地的 HP 经销商处以获得解决方法。在扫描仪的有限保修期内,服 务为免费。保修期后,经销商将收取服务费用。
  - 请电话联系 HP 客户支持中心以获得支持。请访问以下网站以查 找您所在国家/地区的电话支持详细信息与条件:www.hp.com/ support。作为 HP 不断努力改进电话支持信息服务的一部分,我 们建议您定期查阅 HP 网站,以获得有关服务功能和交货的最新 信息。如果通过以上方式仍然无法解决问题,请使用计算机和扫

描仪旁的电话联系 HP。 若要获得快速服务,请准备好提供以下 信息:

- 扫描仪的型号(在扫描仪上)
- 扫描仪的序列号(在扫描仪上)
- 计算机的操作系统
- 扫描仪软件的版本(位于扫描仪的 CD 标签上)
- 发生故障时显示的消息

HP 电话支持可适用的条件如有变更,恕不另行通知。

除非另有说明,否则自产品购买之日起指定的期限内,HP 提供免费的技 术支持。

| "国家/地区" | "免费电话支持的期限"                     |
|---------|---------------------------------|
| 非洲地区    | 30 天                            |
| 亚太国家/地区 | 1年                              |
| 加拿大     | 1年                              |
| 欧洲      | 1 年(有关每个国家/地区的详情,<br>请参阅下面的表格。) |
| 拉丁美洲    | 1 年                             |
| 中东地区    | 30 天                            |
| 美国      | 90 天                            |

## 美国国内的电话支持

无论是在保修期内还是保修期后,您都可以获得支持。

在保修期内,HP 提供免费的电话支持。 请拨打 800-HPINVENT (800-474-6836)。 在美国国内提供每周 7 天、每天 24 小时的英语和西班 牙语电话支持(支持的时间和工作时如有变更,恕不另行通知)。

保修期后,请拨打 800-HPINVENT (800-474-6836)。 每一问题收费 \$25.00, 并计到您的信用卡上。 如果您认为您的 HP 产品需要维修,请 致电 HP 客户支持中心,他们能帮您确定产品是否确实需要维修。

### 欧洲、中东和非洲的电话支持

HP 客户支持中心的电话号码和政策可能会更改。请访问以下网站以查找 您所在国家/地区的电话支持详细信息与条件: www.hp.com/support。

| 阿尔及利亚 | 61 56 45 43        |
|-------|--------------------|
| 奥地利   | www.hp.com/support |

| (续)   |                                          |
|-------|------------------------------------------|
| 巴林    | 800 171                                  |
| 比利时   | www.hp.com/support                       |
| 捷克共和国 | 261307310                                |
| 埃及    | 2 532 5222                               |
| 芬兰    | www.hp.com/support                       |
| 法国    | www.hp.com/support                       |
| 德国    | www.hp.com/support                       |
| 希腊    | +30 210 6073603(国际)                      |
|       | 801 11 22 55 47(国内)                      |
|       | 800 9 2649(塞浦路斯)                         |
| 匈牙利   | 1 382 1111                               |
| 爱尔兰   | www.hp.com/support                       |
| 以色列   | (0) 9 830 4848                           |
| 意大利   | www.hp.com/support                       |
| 卢森堡   | www.hp.com/support                       |
| 中东地区  | +971 4 366 2020(国际号码)                    |
| 摩洛哥   | 22 404747                                |
| 荷兰    | www.hp.com/support                       |
| 尼日利亚  | 1 3204 999                               |
| 挪威    | www.hp.com/support                       |
| 波兰    | 22 5666 000                              |
| 葡萄牙   | www.hp.com/support                       |
| 罗马尼亚  | (21) 315 4442                            |
| 俄罗斯联邦 | 095 7973520(莫斯科)                         |
|       | 812 3467997(圣彼得堡)                        |
| 沙特阿拉伯 | 800 897 1444                             |
| 斯洛伐克  | 2 50222444                               |
| 南非    | +27 11 2589301(国际)<br>086 0001030(南非共和国) |

| (续)      |                    |
|----------|--------------------|
| 西班牙      | www.hp.com/support |
| 瑞典       | www.hp.com/support |
| 瑞士       | www.hp.com/support |
| 突尼斯      | 71 89 12 22        |
| 土耳其      | 216 579 71 71      |
| 乌克兰      | (380 44) 4903520   |
| 阿拉伯联合酋长国 | 800 4520           |
| 英国       | www.hp.com/support |

## 世界各地的其它电话支持

HP 客户支持中心的电话号码和政策可能会更改。请访问以下网站以查找 您所在国家/地区的电话支持详细信息与条件: www.hp.com/support。

| 阿根廷        | +54 11 4778 8380               |
|------------|--------------------------------|
|            | 0 810 555 5520                 |
| 澳大利亚       | +61 (3) 8877800                |
| 巴西         | +55 (11) 3747 7799(圣保罗)        |
|            | +55 0800 157751(圣保罗外的其<br>它地方) |
| 加拿大        | 1 800 HPINVENT (800-474-6836)  |
|            | 905-206-4663(密西沙加)             |
| 中美洲及加勒比海地区 | +1 800 711 2884                |
| 智利         | 800 360 9994                   |
| 中国         | +86 (21) 3881 4518             |
| 哥伦比亚       | 01 800 011 4726                |
| 哥斯达黎加      | 0 800 011 0524                 |
| 多米尼加共和国    | 1 800 7112884                  |
| 危地马拉       | 1800 999 5105                  |
| 香港特别行政区    | +852 2802 4098                 |
| 印度         | 1 600 447737                   |
| 印度尼西亚      | +62 (21) 350 3408              |

| (续)      |                               |  |
|----------|-------------------------------|--|
| 牙买加      | 0-800-7112884                 |  |
| 日本       | 0570 000 511(在日本国内)           |  |
|          | +81 3 3335 9800(在日本国外)        |  |
| 韩国       | +82 1588-3003(汉城)             |  |
|          | 0 80-999-0700(汉城以外的其它<br>地方)  |  |
| 马来西亚     | +60 1 800 805 405             |  |
| 墨西哥      | 01-800-4726684)               |  |
|          | (55) 5258 9922                |  |
| 新西兰      | +64 (9) 356 6640              |  |
| 巴拿马      | 001 800 711 2884              |  |
| 秘鲁       | 0 800 10111                   |  |
| 菲律宾      | + 63 (2) 867 3551             |  |
| 波多黎各     | +1 877 2320 589               |  |
| 新加坡      | +65 6272 5300                 |  |
| 台湾       | +886 0 800 010055             |  |
| 泰国       | +66 (0) 2 353 9000            |  |
| 特立尼达和多巴哥 | 1 800 7112884                 |  |
| 美国       | 1 800 HPINVENT (800-474-6836) |  |
| 委内瑞拉     | 01 800 4746 8368              |  |
| 越南       | +84 (0) 8 823 4530            |  |

# 4 产品技术规格

此部分介绍 HP Scanjet 3770 数字平板扫描仪及其附件的产品技术规格。

## 扫描仪技术规格

| 名称                                           | 说明                                                                                                    |
|----------------------------------------------|----------------------------------------------------------------------------------------------------|
| 扫描仪类型                                        | 平板式                                                                                                    |
| 重量(不带盖板)                                     | HP Scanjet 3770 数字平板扫描仪 2.008 千克<br>(4.42 磅)                                                                             |
| 扫描仪尺寸(不带盖<br>板)                              | HP Scanjet 3770 数字平板扫描仪 286.85 x<br>435.51 x 47 毫米(11.29 x 17.15 x 1.85 英<br>寸)                                          |
| 扫描仪尺寸(带盖板)                                   | HP Scanjet 3770 数字平板扫描仪 286.85 x<br>435.51 x 65.46 毫米(11.29 x 17.15 x 2.57 英<br>寸)                                       |
| 扫描元件                                         | 电荷耦合器                                                                                                    |
| 接口                                           | 高速 USB                                                                                                    |
| 光学分辨率                                        | HP Scanjet 3770 数字平板扫描仪 1200 dpi                                                                                         |
| 硬件分辨率                                        | HP Scanjet 3770 数字平板扫描仪 1200 x<br>2400 dpi                                                                               |
| 可选择的分辨率                                      | 12 dpi 至 999,999 dpi(100% 比例缩放)                                                                                          |
| 交流线电压                                        | 100-120 V 60 Hz - 北美洲 200-240 V 50 Hz<br>- 欧洲大陆、英国、澳大利亚 100-240 V 50<br>Hz/60 Hz - 世界其它地区                                |
| 功耗                                           | 有关功耗的数据,请参阅 HP Image Zone 软<br>件 CD 上的 regulatory_supplement.htm 文<br>件。                                                 |
| Change for the<br>BETTER WITH<br>ENERGY STAR | HP Scanjet 3770 数字平板扫描仪符合<br>Energy Star 标准。 作为 Energy Star 的合作<br>伙伴,Hewlett-Packard 公司已经确定本产品<br>符合 Energy Star 的能效规范。 |

## 透明材料适配器 (TMA) 技术规格

以下规格适用于透明材料适配器 (TMA),不适用于扫描仪。

| 名称      | 说明                                                  |
|---------|-----------------------------------------------------|
| 幻灯片介质类型 | 所有标准类型的 35 毫米幻灯片,最厚为 3.2<br>毫米:类型 A、SB 和 LKM        |
| 负片介质类型  | 35 毫米                                               |
| 幻灯片介质容量 | 2                                                   |
| 负片介质容量  | 1 负片条                                               |
| 尺寸      | 276.62 x 450.39 x 18.46 毫米(10 x 17.13 x<br>0.73 英寸) |
| 重量      | 1.02 千克(2.25 磅)                                     |
| 电源要求    | 12 VDC,5.2 mA,0.0603 瓦<(扫描仪提<br>供)                  |

## 环境规格

| 名称   | 说明                                           |
|------|----------------------------------------------|
| 温度   | 操作扫描仪和 TMA: 10° 至 35° C(50° 至 95° F)         |
|      | 存储: -40° 至 70° C(-40° 至 158° F)              |
| 相对湿度 | 操作:15% 至 80%,非冷凝 10° 至 35° C(50° 至<br>95° F) |
|      | 存储: 0°至65°C(32°至149°F)                       |